Gemeinsame Bereiche mehrer Systeme SCHARF/UNSCHARF schalten Schema & Automatiken mit dem Universal Interface DIO52

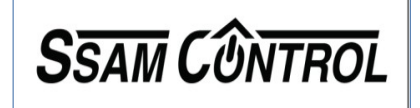

| System 139<br>Bereich 2 Lager                                                                                                    |                                                                                                    | System 141 Bereich 1 Büro - Automatiken                                                                                                    |
|----------------------------------------------------------------------------------------------------|----------------------------------------------------------------------------------------------------|----------------------------------------------------------------------------------------------------|
| <ul> <li>System 139 Bereich 1 Büro</li> <li>Konfiguration mit Beispielen auf den<br/>folgenden Seiten</li> <li>1. Komponenten einlernen s. Schnellanleitung</li> <li>2. Komponenten It. Beispiel einstellen</li> <li>3. Automationen It Beispiel erstellen</li> </ul> | System 141<br>Bereich 2<br>Bezeichnung:<br>gemeinsamer<br>Bereich von<br>System139<br>und<br>System 141 | <ul> <li>Konfiguration mit Beispielen auf den folgenden Seiten</li> <li>1. Komponenten einlernen s. Schnellanleitung</li> <li>2. Komponenten It. Beispiel einstellen</li> <li>3. Automationen It Beispiel erstellen</li> <li>TIPP vom Profi</li> <li>Unbedingt im gemeinsamen Bereich eine akustische Ein/Austritts Signalisierung anbringen BestNr.: NCSIMC*SRAC</li> </ul> |

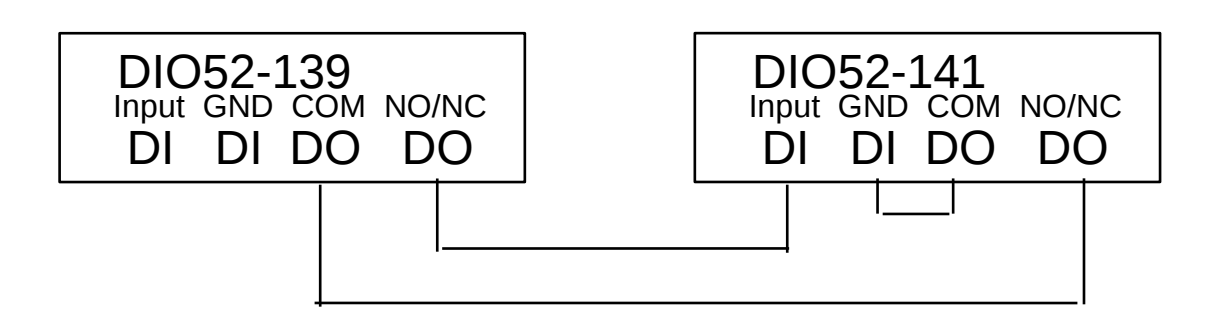

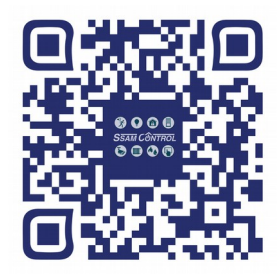

# $Sys \ 139 \ {\rm Komponenten} \ {\rm It. \ Beispiel \ einstellen}$

| Sys 139 Büro Automatik Konfiguration |                          |
|--------------------------------------|--------------------------|
| DIO52 Eingang                        |                          |
| Bereich                              | 24 Std.                  |
| 1                                    | Einbruchalarm            |
| Zone                                 | Deaktiviert Reaktion     |
| 7                                    | ▼ keine Reaktion ▼       |
| Name                                 | Scharf Reaktion          |
| Sys 139 Büro Automatik               | keine Reaktion 🝷         |
| Umgehen                              | Anwesend 1 Reaktion      |
| Aus                                  | ✓ keine Reaktion ✓       |
| Status für 0                         | Austrittsverzögerung     |
| Inactive                             | keine Reaktion           |
| Status für 1                         | Reaktion auslösen        |
| Active                               | keine Reaktion -         |
|                                      | Antwort wiederherstellen |
|                                      | keine Reaktion 💌         |

### Sys 139 Komponenten It. Beispiel einstellen

| Sys 139 Büro Automatik Konfiguration |                       |
|--------------------------------------|-----------------------|
| DIO52 Ausgang                        |                       |
| Bereich                              | Einschalten über APP  |
| 1                                    | Nicht schliessen      |
| Zone                                 | Einang invertieren    |
| 6                                    | Ja 👻                  |
| Name                                 | Ausgang invertieren   |
| Sys 139 Büro Automatik               | nein 👻                |
| Umgehen                              | Ausgang folgt Eingang |
| Aus                                  | Keine reaktion -      |
| Status für 0                         | Betriebsmodus         |
| Bereich 1 UNSCHARF                   | 2 - Separate Devices  |
| Status für 1                         |                       |
| Bereich 1 SCHARF                     |                       |
|                                      |                       |

### Sys 139 Automatik Automationen It Beispiel erstellen

| Status 139 Unscharf AUS               | ľ        | Status 139 Scharf EIN                 | Ľ      |
|---------------------------------------|----------|---------------------------------------|--------|
| Auslöser                              |          | Auslöser                              |        |
| Bereich 1 / System Modus wechsel      | Unscharf | Bereich 1 / System Modus wechsel      | Scharf |
| Bedingung                             |          | Bedingung                             |        |
| -                                     |          | -                                     |        |
|                                       |          |                                       |        |
| Aktion                                |          | Aktion                                |        |
| Bereich 1 / Sys 139 Büro<br>Automatik | OFF      | Bereich 1 / Sys 139 Büro<br>Automatik | ON     |
|                                       |          |                                       |        |

# Sys 141 Komponenten It. Beispiel einstellen

| Sys 141 Büro Auton | natik Konfiguration    |                          |    |
|--------------------|------------------------|--------------------------|----|
| DIO52 Eir          | ngang                  |                          |    |
|                    | Bereich                | 24 Std.                  |    |
|                    | 1 -                    | Einbruchalarm            | *  |
|                    | Zone                   | Deaktiviert Reaktion     |    |
|                    | 21 -                   | keine Reaktion           | -  |
|                    | Name                   | Scharf Reaktion          |    |
|                    | Sys 141 Büro Automatik | keine Reaktion           | +  |
|                    | Umgehen                | Anwesend 1 Reaktion      |    |
|                    | Aus                    | keine Reaktion           |    |
|                    | Status für 0           | Austrittsverzögerung     |    |
|                    | 0 gemeinsam UNSCHARF   | keine Reaktion           |    |
|                    | Status für 1           | Reaktion auslösen        | _  |
|                    | 1 gemeinsam SCHARF     | keine Reaktion           | Ψ. |
|                    |                        | Antwort wiederherstellen |    |
|                    |                        | keine Reaktion           | *  |

# Sys 141 Komponenten It. Beispiel einstellen

| . <b>.</b> . |
|--------------|
|              |
| · •          |
|              |
| -            |
|              |
| -            |
|              |
|              |
|              |
|              |
|              |

#### Sys 141 Automatik Automationen It Beispiel erstellen

| Status 141 Unscharf AUS                                                                                                    | Ľ                                | Status 141 Scharf EIN                                                                                                    |
|----------------------------------------------------------------------------------------------------|----------------------------------|----------------------------------------------------------------------------------------------------|
| Auslöser                                                                                                    |                                  | Auslöser                                                                                                    |
| Bereich 1 / System Modus wechsel                                                                                                    | Unscharf                         | Bereich 1 / System Modus we                                                                                                  |
| Bedingung                                                                                                    |                                  | Bedingung                                                                                                    |
| -                                                                                                    |                                  | -                                                                                                    |
| Aktion                                                                                                    |                                  | Aktion                                                                                                    |
| Bereich 1 / Sys 141 Büro<br>Automatik                                                                                                    | Bereich 1 UNSCHARF               | Bereich 1 / Sys 141 B<br>Automatik                                                                                           |
|                                                                                                    |                                  |                                                                                                    |
| Beide Scharf gemeinsam Scharf                                                                                                    | ľ                                | Einer unschaft gem Ul                                                                                                    |
| Beide Scharf gemeinsam Scharf<br>Auslöser                                                                                                    |                                  | Auslöser                                                                                                    |
| Beide Scharf gemeinsam Scharf<br>Auslöser<br>Bereich 1 / DIO52 Eingang Status<br>für 1                                                                              | Sys 141 Büro Automatik           | Auslöser<br>Bereich 1 / DIO52 Eingang Sta<br>für 0                                                                           |
| Beide Scharf gemeinsam Scharf<br>Auslöser<br>Bereich 1 / DIO52 Eingang Status<br>für 1<br>Bedingung                                                                 | Sys 141 Büro Automatik           | Auslöser<br>Bereich 1 / DIO52 Eingang Sta<br>für 0<br>Bedingung                                                              |
| Beide Scharf gemeinsam Scharf<br>Auslöser<br>Bereich 1 / DIO52 Eingang Status<br>für 1<br>Bedingung<br>-                                                            | Sys 141 Büro Automatik           | Auslöser<br>Bereich 1 / DIO52 Eingang Sta<br>für 0<br>Bedingung                                                              |
| Beide Scharf gemeinsam Scharf<br>Auslöser<br>Bereich 1 / DIO52 Eingang Status<br>für 1<br>Bedingung<br>-<br>Aktion                                                  | Sys 141 Büro Automatik           | Auslöser<br>Bereich 1 / DIO52 Eingang Sta<br>für 0<br>Bedingung<br>-<br>Aktion                                               |
| Beide Scharf gemeinsam Scharf<br>Auslöser<br>Bereich 1 / DIO52 Eingang Status<br>für 1<br>Bedingung<br>-<br>Aktion<br>Aktion<br>Bereich 2 / System Modus<br>wechsel | Sys 141 Büro Automatik<br>Scharf | Auslöser<br>Bereich 1 / DIO52 Eingang Sta<br>für 0<br>Bedingung<br>-<br>Aktion<br>Aktion<br>Bereich 2 / System Ma<br>wechsel |

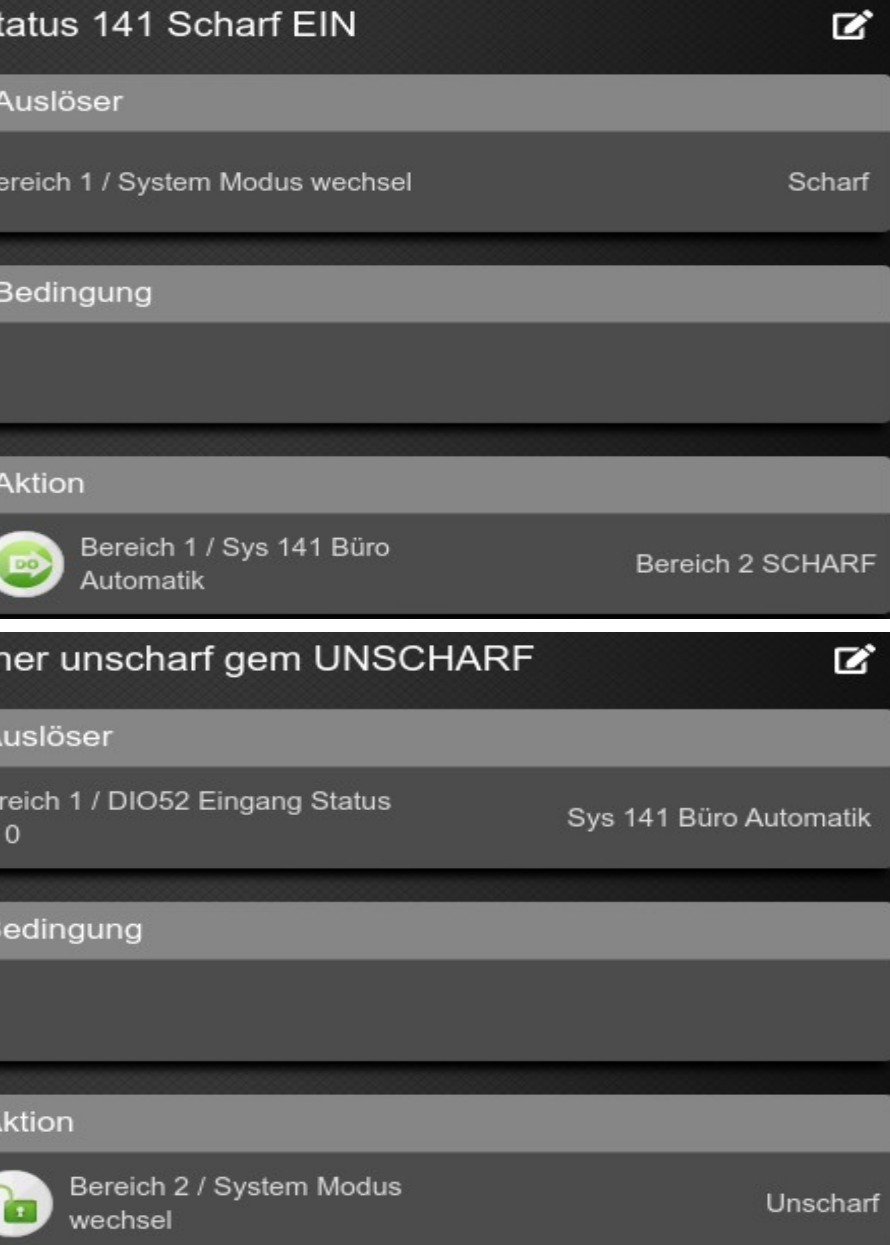

#### Prüfung

Gemeinsames System 141 im Browser öffnen Menü Automation Untermenü Komponenten

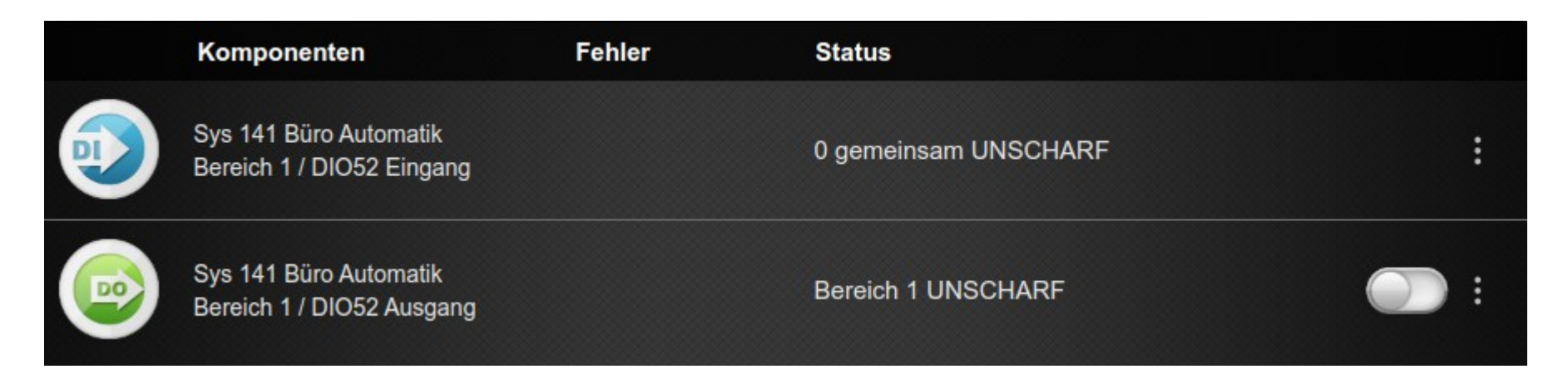

Beginnen wir mit dem DO (Ausgang des DIO52)

Dieser zeigt den Status des eigenen Systems an (dieser DO funktioniert in jedem System gleich)

Wenn nun ALLE Systeme SCHARF geschalten wurden,

wechselt der **DI (Eingang des DIO52)** des gemeinsamen Systeme auf gemeinsam SCHARF und

die Automatik des gemeinsamen Systems wechselt den Modus auf SCHARF.

Vorausgesetzt ist die verdrahtung der DIO52 lt. Schema auf der ersten Seite.